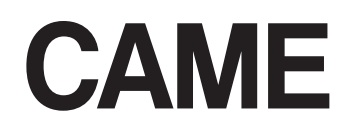

CAME Connect automatikákhoz

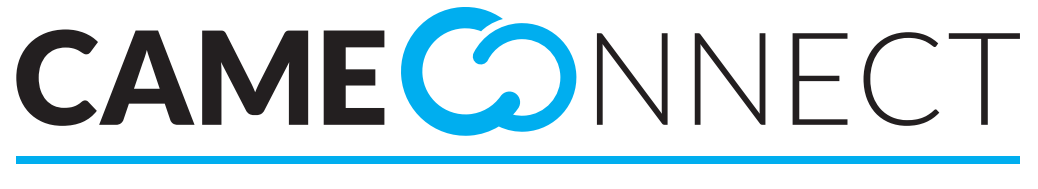

# CLOUD CONNECTED TECHNOLOGY

Professzionális felhasználói kézikönyv

FA00403-HU

CE

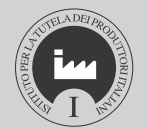

Ρ

Magyar

HU

# TARTALOMJEGYZÉK

| ÁLTALÁNOS TUDNIVALÓK                                       | Pag. | 2 |
|------------------------------------------------------------|------|---|
| Támogatott böngészők:                                      |      | 2 |
| Magánfelhasználó                                           |      | 2 |
| Professzionális felhasználó                                |      | 2 |
| Regisztrálás professzionális felhasználóként               |      | 3 |
| CAME CONNECT A PROFESSZIONÁLIS FELHASZNÁLÓ SZÁMÁRA         | Pag. | 4 |
| [Professzionális felhasználó] profil kezelése              |      | 4 |
| Egy rendszer készülékeinek állapotának megjelenítése       |      | 5 |
| Karbantartási értesítések                                  |      | 6 |
| Az ügyfelek kezelése                                       |      | 6 |
| A professzionális felhasználó számára fenntartott funkciók |      | 7 |
| Új ügyfél hozzáadása                                       |      | 8 |
| A felszerelt készülékek listája                            |      | 8 |
| A műszaki segítségkérések kezelése                         |      | 9 |

# ÁLTALÁNOS TUDNIVALÓK

A CameConnect technológia lehetővé teszi a kompatibilis CAME készülékek vagy rendszerek távvezérlését.

#### Támogatott böngészők:

Chrome (2015 eleje, 40-es verzió) Firefox (2015 eleje, 32-es verzió) Explorer 10 vagy újabb verziók Chrome Android 4.4.4-hez Safari IOS 8/9 (ipad, iphone..) rendszerhez

A CameConnect az automatikák esetében két felhasználótípus számára készült:

## Magánfelhasználó

A speciális alkalmazás révén a magánfelhasználó biztonságosan kapcsolódhat a rendszerhez vagy a hozzá tartozó készülékekhez.

Például távoli hozzáféréssel ellenőrizheti lakása automatikáit, megtekintheti a tvcc rendszer videókamerái által felvett képeket, műszaki segítséget kérhet a felszerelő szakembertől stb., mindezt okostelefon vagy tablet révén. A CameConnect honlap a következő címen érhető el: <u>http://www.cameconnect.net/</u>.

## Professzionális felhasználó

A CAME-minősítéssel rendelkező professzionális felhasználó egyszerű internetkapcsolat révén, **a rendszer tulajdonosának engedélyével** elvégezheti a komplett rendszerdiagnosztikát, felismerheti az esetleges rendellenességeket a gyors és hatékony beavatkozás céljából.

A CameConnect honlap a következő címen érhető el: http://www.cameconnect.net/.

A CameConnect szolgáltatásainak igénybe vételéhez a magán- vagy professzionális felhasználóknak regisztrálniuk kell a portálon és ezután a vezérelt készülékeket is regisztrálni kell.

A CAMEConnect a belépési űrlapba beírt hitelesítő adatok alapján különbözteti meg a magán- és a professzionális felhasználókat.

# Regisztrálás professzionális felhasználóként

| Technician registration                                                                                                    |   |
|----------------------------------------------------------------------------------------------------|---|
| Installatore_01                                                                                                    |   |
|                                                                                                    |   |
|                                                                                                    |   |
|                                                                                                    |   |
| Massimo Rio                                                                                                    |   |
| 03/12/1998                                                                                                    |   |
| Male ~                                                                                                    | , |
| riomassimo@gmail.com (+39) 347 8200635_                                                                                                    |   |
| Via Rimembranza, Camino Al Tagliamento, Province of UR                                                                                                   |   |
| Via Rimembranza 15                                                                                                    |   |
| Camino al Tagliamento UD                                                                                                    |   |
| Italy 33030                                                                                                    |   |
| Tecnoinstallazioni                                                                                                    |   |
| 01032650078                                                                                                    |   |
| Came ITALY ~                                                                                                    | , |
|                                                                                                    |   |
| I'm not a robot     COAPTONA     Phage-Terms                                                                                                    |   |
|                                                                                                    |   |
| I want to receive news and special offers                                                                                                    |   |
| <ul> <li>✓ I want to receive news and special offers</li> <li>✓ I agree with Privacy</li> </ul>                                                          |   |
| I want to receive news and special offers I agree with Privacy I agree with Terms and Conditions                                                         |   |
| <ul> <li>I want to receive news and special offers</li> <li>I agree with Privacy</li> <li>I agree with Terms and Conditions</li> <li>Register</li> </ul> |   |

Az ikon a professzionális felhasználóknak kínált szolgáltatásokat jelöli és megnyitja a regisztrálási ablakot.

Figyelmesen válasszon felhasználói nevet és jelszót, mivel a CAMEConnect portálba való belépéshez, a kezelt rendszerek távkarbantartásához és konfigurálásához minden alkalommal meg kell adni ezeket.

Miután kitöltötte az űrlap összes mezőjét, nyomja meg az **1** gombot az eljárás befejezéséhez.

|                                                                       | NECT             |          |
|-----------------------------------------------------------------------|------------------|----------|
| WELCOME TO CAME CLOUD SERVICE!                                        | Login            |          |
| The world's premier supplier of<br>automatic gates, parking barriers, | Installatore_01  | 4        |
| retractable bollards, turnstiles and<br>tubular motors                |                  | <b>a</b> |
| Destaura                                                              | Forgot password? |          |
| Register                                                              | Sign in          |          |
|                                                                       | Stay signed in   |          |
|                                                                       |                  |          |

Egy köszöntő üzenet erősíti meg a regisztrálást.

A professzionális felhasználó regisztrálása érvényesítési eljárás alá eshet, ezért a fiók engedélyezése nem mindig azonnali.

## CAME CONNECT A PROFESSZIONÁLIS FELHASZNÁLÓ SZÁMÁRA

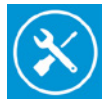

A professzionális felhasználó a CAME Connect révén az alábbi műveleteket végezheti el:

• Ügyfelei rendszereinek megtekintése.

Ha az ügyfél elhelyezte a rendszerét (a továbbiakban [helyszín]) a térképen, akkor a szerelő is megtekintheti a [helyszín]-t a saját térképén; a [helyszín] minden esetben megjelenik a listában.

- Minden [helyszín] állapotának megjelenítése (működik/rendellenesség).
- Az ügyfeleknek egy adott [helyszín]-en felszerelt készülékeinek (működik/ rendellenesség) listájának megjelenítése.
- Egy magánfelhasználó hozzáférési jogainak megszerzése annak engedélyével.
- Ügyfelek listájának megtekintése.
- Új ügyfelek meghívása a Came Connect portálra való regisztrálásra.

|                   | ≡                                                | MAX Automation ~    |
|-------------------|--------------------------------------------------|---------------------|
|                   | Home >> Technician Home                          | Exit                |
| 🏦 Technician Home | THE NAME AND AND AND AND AND AND AND AND AND AND | SEARCH ADDRESS      |
| Customers         | Stutgart<br>Augsburg<br>Munich                   | Search your address |
|                   | O ujon Austria                                   | MY CUSTOMERS SITES  |

# [Professzionális felhasználó] profil kezelése

ᆚ Magánfelhasználói profil - 🚨 Professzionális felhasználói profil

A portál jobb felső részén mindig látható a belépett felhasználó neve; rákattintva megjeleníthető a profil konfigurálási ablaka illetve a kilépés gombja. Az ablakban megjelennek a profil adatai, amelyeket a regisztrálás során megadott, ezeket a felhasználó bármikor módosíthatja.

A Came Connect portál oldalai a böngésző nyelvén jelennek meg, illetve a nyelv beállítható az oldalak bal alsó részén levő gombbal. A böngésző memorizálja az utolsóként beállított nyelvet és a következő belépéskor ezt használja.

| Username                                                         |          | Gender            |                                     |
|------------------------------------------------------------------|----------|-------------------|-------------------------------------|
| MAX Automation                                                   |          | Male              |                                     |
| First name                                                       |          | Last name         |                                     |
| Maximilian                                                       |          | Rossi             |                                     |
| Birthdate                                                        |          | Janguage          |                                     |
| 05/12/1976                                                       | <b>#</b> | italiano (Italia) |                                     |
|                                                                  |          | [EN]Fuso Orario   | [/EN]                               |
|                                                                  |          | Select an item    | -                                   |
| Email address                                                    |          | Telephone num     | ber                                 |
| maxautomation@gmail                                              | .com     | (+39) 347 8765    | 5432                                |
| Search your address                                              | 2        |                   |                                     |
| Via Roma, Treviso, TV, I                                         | talia 💡  |                   |                                     |
|                                                                  |          |                   |                                     |
| Via Roma                                                         |          |                   | Str.n.                              |
| Via Roma<br>Treviso                                              |          |                   | Str.n.<br>TV                        |
| Via Roma<br>Treviso<br>Italy                                     |          |                   | Str.n.<br>TV<br>31100               |
| Via Roma<br>Treviso<br>Italy<br>Password                         | -8-      | Confirm passw     | Str.n.           TV           31100 |
| Via Roma<br>Treviso<br>Italy<br>Password<br>Branch               | -8-      | Confirm passwe    | Str.n.           TV           31100 |
| Via Roma<br>Treviso<br>Itały<br>Password<br>Branch<br>Came ITALY | -8-      | Confirm passw     | Str.n.<br>TV<br>31100               |

Válassza ki a profilhoz a nyelvet, az értesítések ezen a nyelven kerülnek elküldésre.

A mező kitöltésével a rendszer meghatározza a földrajzi helyzetét és automatikusan kitölti a következő mezőket.

3 A jelszó megváltoztatásához töltse ki újra ezeket a mezőket. Ha a profil módosítása nem érinti a jelszót, akkor üresen hagyhatja ezeket a mezőket.

• A szerelő azonosító adatai, a rendszer automatikusan hozza létre, nem módosíthatók.

Az azonosító kódot közölje ügyfeleivel, akik azt beírhatják saját profiljuk adataiba (lásd a "CAME Connect a magánfelhasználó számára" útmutatót).

### Egy rendszer készülékeinek állapotának megjelenítése

A fő ablak lehetővé teszi a regisztrált professzionális felhasználó által kezelt összes rendszer közvetlen megjelenítését.

A térképen az ikonok és a jobb oldalon a lista elemei azonosítják az ügyfelek [helyszín]eit.

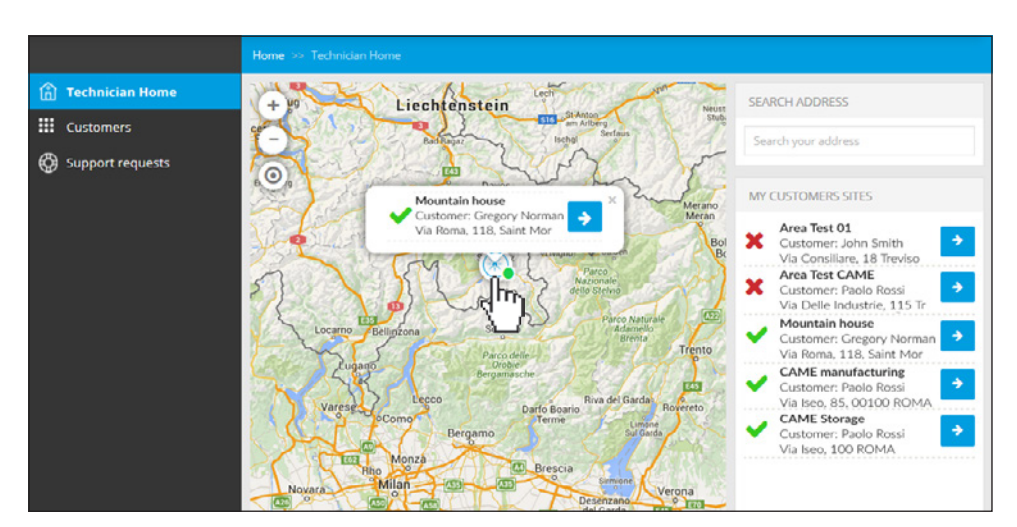

A kék nyílra kattintással közvetlenül beléphet egy ablakba, amely a kijelölt helyszínre vonatkozó összes információt tartalmazza.

- A rendszer általános állapota.
- 2 A magánfelhasználó számára engedélyezett belépési jog helyzete.

3 Fénykép vagy pdf (például a rendszer alaprajza vagy nézete...) hozzáadása a [helyszín] jobb leírása céljából.

4 Az ablak a [helyszín]-en felszerelt készülékek listáját tartalmazza, és - ha a felhasználó engedélyezte a hozzáférést - az állapotukat.

5 Az ikon az automatika gateway-t jelöli (CONNECT GW).

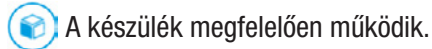

A készülék nincs megfelelően konfigurálva.

A készülék konfigurálva van, de nem elérhető.

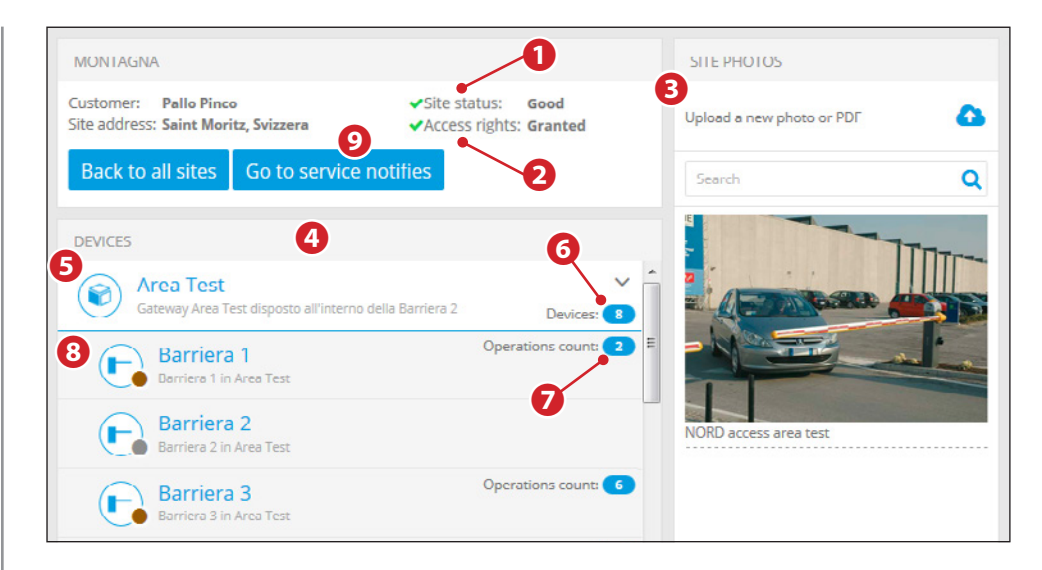

- 6 A gateway-hez csatlakozó készülékek száma.
- A készülék által elvégzett műveletek számlálója.

8 A gateway-hez csatlakozó készülékek, az ikon révén könnyen azonosítható a készülék típusa és pillanatnyi állapota.

- Az automatika hiba állapotban van.
- Az automatika nyitva van.

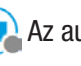

Az automatika állapota nem ismert.

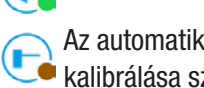

Az automatika zárva van, tárázása, kalibrálása szükséges.

Az automatika mozog vagy áll.

A csatlakozó készülékek állapotának megtekintése csak azon szerelők számára engedélyezett, akik a rendszertulajdonos magánfelhasználóktól erre felhatalmazást kaptak.

9 Lehetővé teszi a karbantartási értesítéseket kezelő ablak megnyitását.

#### Karbantartási értesítések

| Home $>>$ Bianchi Luigi $>>$ Devices list $>>$ Area Test E | Expo >> Notifications for technician |
|------------------------------------------------------------|--------------------------------------|
| NOTIFICATIONS FOR TECHNICI                                 | AN                                   |
| NOTIFICATIONS FOR TECHNICIAN                               | NOTIFY                               |
| Barriera 1 [12 / 12000] 3/20/2017     ★                    | Device<br>Barriera 2 [34]            |
|                                                            | Thereshold Operations count          |
| « Back to dashboard + Add                                  | Fire at 03/20/2017                   |
|                                                            | Notes                                |
|                                                            | Barriera 2 routine maintenance 6     |
|                                                            | 🖺 Save                               |

A portál ezen szekciójában a szerelő beprogramozhatja minden egyes készülék működésére vonatkozóan az értesítő e-mail küldését; az értesítők lehetővé teszik a készülékek ütemezését a mozgatások száma vagy a legutóbbi karbantartás óta eltelt idő alapján.

- 1 Már beprogramozott értesítők.
- 2 Új értesítő hozzáadása.
- **B** Megfigyelt készülék.
- 4 Mozgatási szám küszöbértéke, amelynek túllépésekor a rendszer értesítést küld.
- **5** Az értesítés elküldési dátuma.
- 6 Az értesítéshez mellékelt megjegyzések.
- Az értesítés akkor kerül elküldésre, amikor a 4 és 5 pontban megjelölt feltételek egyike teljesül.

# Az ügyfelek kezelése

| 仚 | Technician Home   | CUSTON         | <b>NERS</b> |             |               |                       |                 |               |                       |
|---|-------------------|----------------|-------------|-------------|---------------|-----------------------|-----------------|---------------|-----------------------|
|   | Customers         | Filter by      | First name  |             | Last name     |                       | Email address   |               | Filter                |
|   | Customer list     |                | THE REPORT  |             | Lass more     |                       | Linui addresa   |               |                       |
|   | Add new customer  | USERNAME       | FIRST NAME  | LAST NAME   | EMAIL ADDRESS | CREATION DATE         | MANAGE CUSTOMER | EDIT CUSTOMER | CUSTOMER PROFILE      |
|   | Installed devices |                | Recards     | Sala        | @gmail.com    | 8/28/2015<br>12:04 PM | Manage customer | œ             |                       |
| ٢ | Support requests  | luigibianchi   | Luigi       | Bianchi     | e = @came.com | 8/28/2015 8:40<br>AM  | Manage customer | æ             |                       |
|   |                   | giorgioferrari | Giorgio     | Ferrari     | @came.it      | 9/16/2015 5:23<br>PM  | Manage customer | <b>*</b>      | •2                    |
|   |                   | « < 1          | > > ITE     | MS PER PAGE | 20 🗸          | B                     | Ũ               | 四 本 1         | - 3 di 3 elementi 🛛 🔿 |

Az ügyfelek listájában megjeleníthetők az összes regisztrált ügyfél adatai.

• Lehetővé teszi az ügyfél profiljának módosítását (ha az ügyfél engedélyezte a rendszeréhez való hozzáférést műszaki segítségkérés során).

2 A memorizált ügyfél profiljának megjelenítése.

• Lehetővé teszi a kijelölt ügyfél rendszerének teljes ellenőrzését (ha az ügyfél engedélyezte a rendszeréhez való hozzáférést műszaki segítségkérés során).

| î Technician Home             | CUSTON    | <b><i>IERS</i></b> |
|-------------------------------|-----------|--------------------|
| <b>Eustomers</b>              | Filter by | First par          |
| Customer list                 |           | TH SC Hum          |
| Add new customer              | USERNAME  | FIRST NA           |
| Installed devices             | rate      | Recent             |
| Support requests              |           |                    |
| Managed user: Bianchi Luigi 🕞 | rghanchi  | Logo               |
| பி Home                       | pegalarat | Granges            |
| Devices management            | . < 1     | > >>               |
| 🛇 Devices map                 | 4         |                    |
| Scenarios                     |           |                    |
| Manage my sites               |           |                    |
| ♠ Events                      |           |                    |
|                               |           |                    |

• A kezdőlap oldalsó oszlopa megnyílik és és hozzáférést biztosít a kijelölt ügyfélhez társított rendszer összes területéhez és beállításához.

Az ügyfél által felhatalmazott szerelő rendelkezik a magánfelhasználó összes jogosultságával (lásd a "CAME Connect a magánfelhasználó számára" útmutatót).

#### A professzionális felhasználó számára fenntartott funkciók

A felhatalmazott professzionális felhasználó a helyszín készülékeihez való hozzáférés során kijelölheti a készülékek egyikét és beléphet a magánfelhasználó számára fenntartott beállítások és vezérlések ablakába.

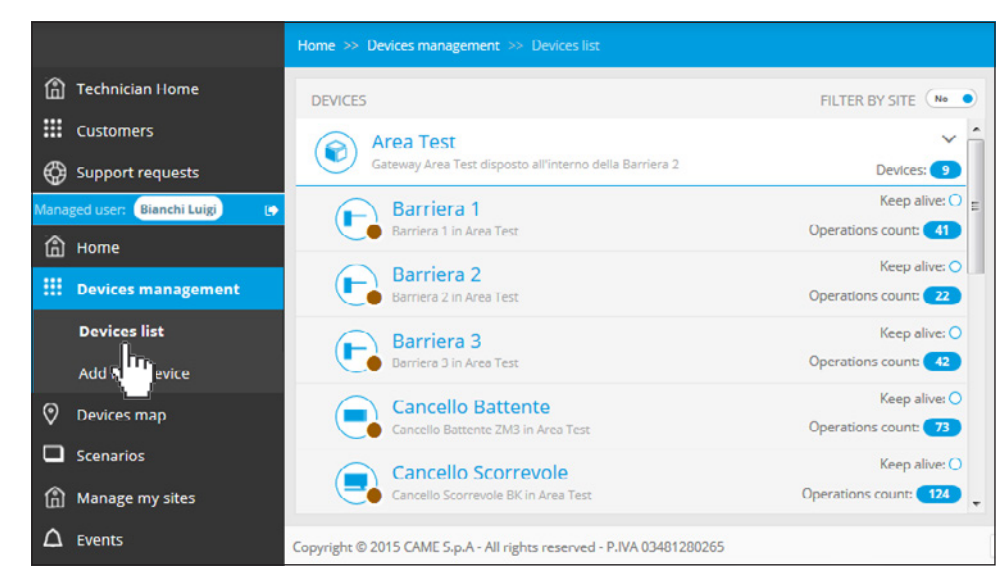

| Barriera 3                     |                 |                        | Keep alive: C            |
|--------------------------------|-----------------|------------------------|--------------------------|
| Barriera 3 in Area Test        |                 |                        | Operations count: 42     |
| Current position: 0% Clo       | sed             |                        |                          |
| Connected to gateway Area Test |                 |                        |                          |
| DEVICE PARAMETERS              |                 |                        |                          |
| Logic Id                       | 3               |                        |                          |
| Device Id                      | 3               |                        |                          |
| COMMANDS                       |                 |                        |                          |
| Open                           | Close           | Open/Close             | Sequential               |
| Stop                           |                 |                        |                          |
| ADVANCED COMMANDS              |                 |                        |                          |
| Calibrating travel             | Hardware reset  | Errors reset           | 6                        |
| A Back to list                 |                 | Ø Device Configuration | ion 6                    |
| USER: Device notifica          | ations settings | FECHNICIAN: Device     | e notifications settings |
| .↓ Events                      |                 | × Remove the device    |                          |
|                                |                 |                        |                          |
| LINKS/DOCUMENTS                |                 |                        |                          |

A professzionális felhasználónak rendelkezésére áll néhány kiegészítő vezérlés, amellyel a magánfelhasználó nem rendelkezik **5**.

6 Ezzel a gombbal beléphet a készülék konfigurációs ablakába.

| CONFIGURATION  | FOR 'BARRIERA 3' |
|----------------|------------------|
| contraorention | LOW DAWRENA 2    |

E

#### List of configurable parameters for the device

| Total Stop                       |          |
|----------------------------------|----------|
| Deactived                        | •        |
| Input [2-O]                      |          |
| Deactived                        | •        |
| Input [2-CY]                     |          |
| Deactived                        | •        |
| Encoder                          |          |
| Opening and closing endstop      | -        |
| Automatic closing time [seconds] |          |
|                                  |          |
| Preflashing time [seconds]       |          |
| •                                |          |
| Opening maneuver speed           |          |
| 70                               |          |
| Closing maneuver speed           |          |
| 70                               |          |
| Slow-down opening point          |          |
| 27                               |          |
| Closing slow-down point          |          |
| 21                               |          |
| Travel sensitivity %             |          |
| 90                               |          |
| Slow-down sensitivity %          |          |
| 90                               |          |
| Opening slow-down point %        |          |
| 60                               |          |
| Closing slowdown [%]             |          |
| 20                               |          |
|                                  |          |
| ) Save                           | 🗙 Cancel |

A professzionális felhasználó - a magánfelhasználóval ellentétben - módosíthatja az automatika bizonyos üzemi paramétereit.

Ezt a műveletet csak képzett szakember végezheti a konfigurálás alatt levő készülékre vonatkozó előírások betartásával.

▲ Egyes konfigurálási paraméterek nem megfelelő módosítása az automatika és a bekötött biztonsági eszközök rendellenes működését okozhatja.

# Új ügyfél hozzáadása

| echnician Home |                                 |              |         |
|----------------|---------------------------------|--------------|---------|
| ustomers       | CUSTOMER DATA                   |              |         |
|                | Username                        | Gender       |         |
| istomer list   | ROSSIPAOLO                      | Male         | ~       |
| d new customer | First name                      | Last name    |         |
| talled devices | Paolo                           | Rossi        |         |
| port requests  | Birthdate                       |              |         |
|                | 05/06/1968                      | <b>m</b>     |         |
|                | Email address                   | Telephone nu | mber    |
|                | rossipaolo@gmail.com            | (+00) 393 47 | 8200832 |
|                | Search your address             |              |         |
|                | Via Martiri della Libertà, 115, | 80           |         |
|                | Via Martiri della Libertà       |              | 115     |
|                | Treviso                         |              | TV      |
|                | Italy                           |              | 31100   |

Töltse ki az űrlap minden részét és mentse el az ügyfelet a listába.

Az ügyfél a megadott e-mail címére meghívást kap a CAMEConnect portálra való regisztrálásra.

Ha az ügyfél elfogadj a meghívást és regisztrál, automatikusan a meghívó szerelőhöz kerül társításra; mindazonáltal a felhasználó bármikor változtathat megbízott szerelőt.

Ez a funkció azoknak a professzionális felhasználóknak készült, akiket a magánfelhasználó teljeskörűen megbízott a rendszer felszerelésével és konfigurálásával.

A magánfelhasználónak nincs más dolga, mint a meghívást követően regisztrálni a CAMEConnect portálra és engedélyezni a hozzáférést a szerelő számára, aki ezzel az összes szükséges művelet elvégzésére felhatalmazást kap.

### A felszerelt készülékek listája

|                    | Home >> Cus        |                              |                    |                  |                  |               |
|--------------------|--------------------|------------------------------|--------------------|------------------|------------------|---------------|
| 1 Technician Home  | INSTALL            | ED DEVICES                   |                    |                  |                  |               |
| III Customers      | Filter by          | urtemer                      | Turne              | Nou codo         |                  | Filter        |
| Customer list      |                    |                              | type               | • Rey code       |                  | Plitter       |
| Add new customer   | CUSTOMER           | DEVICE NAME                  | TYPE               | KEY CODE         | OPERATIONS COUNT | MANAGE DEVICE |
| Installed devices  | Sala Recordo       | Pannello Demo                | Other Gateway type | 72AD88794E59742D | 0                | 'Cant access' |
| G Support requests | Bianchi Luigi      | IO Dissuasore                | IORS485 Board      |                  | 0                | 'Cant access' |
|                    | Bianchi Luigi      | Scorrevole                   | Sliding gate       |                  | 130              | 'Cant access' |
|                    | Bianchi Luigi      | Dissuasore                   | Connected device   |                  | 0                | 'Cant access' |
|                    | Bianchi Luigi      | Gateway 1<br>Laboratorio R&D | Gateway            | 76E1A33655EAEC81 | 0                | 'Cant access' |
|                    | Bianchi Luigi      | Tornello Test                | Turnstile          |                  | 0                | 'Cant access' |
|                    | Ferrari<br>Giorgio | test                         | Secutity camera    |                  | 0                | 'Cant access' |
|                    | « < 1              | > > ITEMS PER P              | AGE 20 🗸           |                  | 🖉 🚓 1 - 17 d     | 17 elementi Ö |
|                    |                    |                              |                    |                  |                  |               |

Ebben a szekcióban a szerelő megjelenítheti az ügyfeleinél felszerelt készülékek listáját. Ahol lehetséges, megjelenik a készülék által a felszerelése óta elvégzett műveletek száma.

#### A műszaki segítségkérések kezelése

| 2      |                              | Home >> Support res | quests                                           |               |                         |                      |                                        |                   |
|--------|------------------------------|---------------------|--------------------------------------------------|---------------|-------------------------|----------------------|----------------------------------------|-------------------|
| ⓐ<br>∷ | Technician Home<br>Customers | SUPPORT RE          | QUESTS                                           |               |                         |                      | <u>_0_</u>                             |                   |
| ٢      | Support requests             | CREATION DATE       | REQUEST COMM                                     | REQUESTED BY  | SUPPORT REQUEST IS OPEN | CLOSED AT            | FULL ACCESS GRANTED                    | SHOW DETAILS      |
|        | $\mathbf{A}$                 | 3/21/2016 10:42 AM  | Please ceck on "Test CAME"<br>device BARRIERA 1. | Pallo Pinco   | Yes                     |                      | Yes Active until<br>3/25/2016 10:41 AM | They              |
|        |                              | 3/18/2016 11:47 AM  | IORS485 Board                                    | Bianchi Luigi | Yes                     |                      | Yes Active until<br>3/31/2016 11:47 AM | - <sup>C</sup> 13 |
|        |                              | 3/14/2016 8:57 AM   | Please ceck on "Test CAME"<br>device BARRIERA 1. | Pallo Pinco   | No                      | 3/14/2016 9:01<br>AM | No                                     | <b>D</b>          |

Ebben a szekcióban a szerelő megjelenítheti a műszaki segítségkérések listáját. A kérés dátumán felül megjeleníthetők az esetleges információk és a kérést küldő magánfelhasználó neve.

A műszaki segítségkérés állapota és lezárás dátuma.

**2** Az oszlopban látható a rendszerhez való korlátlan hozzáférés lejárásának a magánfelhasználó által meghatározott időpontja.

3 Belépés a kezelési részletek ablakába és a kérés lezárása.

| SUPPORT REQUEST                            |                                  |
|--------------------------------------------|----------------------------------|
| Creato da                                  |                                  |
| Pallo Pinco                                |                                  |
| Creation date                              |                                  |
| 3/21/2016 10:42:13 AM                      |                                  |
| Grant Full Access                          |                                  |
| Yes                                        |                                  |
| The grant expired at 3/25/2016 9:41:00 A   | M                                |
| Comment                                    |                                  |
| richiesta                                  |                                  |
| Customer                                   |                                  |
| 🖵 Pallo Pinco                              |                                  |
| Public notes (the customer can see)        |                                  |
| Ok, i will come to your plant on monday, p | robably is a mechanical problem. |
|                                            |                                  |
| Private notes                              |                                  |
| Remember to ceck stroke end blockl         |                                  |
|                                            |                                  |
|                                            |                                  |
| D Managa gustamar                          |                                  |

A műszaki segítségkérésre vonatkozó megjegyzések helye, amelyeket a magánfelhasználó is elolvashat.

A professzionális felhasználó saját magának fenntartott megjegyzései.

Azonnali hozzáférés a kérést elküldő felhasználó készülékeihez.

8 A műszaki segítségkérés lezárásának/újbóli megnyitásának gombja.

Csak a professzionális felhasználó zárhat le egy műszaki segítségkérést. 11. old. - Kézikönyv ködja: FA00403-HU verziószám: 1 04/2016 © CAME s.p.a. - A jelen kézikönyvben található adatok és információk bármikor és előzetes figyelmeztetés nélkül módosíthatók.

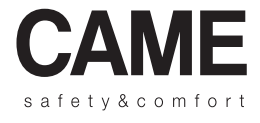

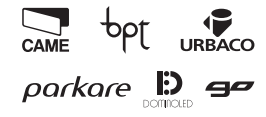

Came S.p.A.

Via Martiri Della Libertà, 15 Via Cornia, 1/b - 1/c

31030 Dosson di Casier - Treviso - Italy 33079 Sesto al Reghena - Pordenone - Italy

**1** (+39) 0422 4940 − 📇 (+39) 0422 4941 **1** (+39) 0434 698111 − 📇 (+39) 0434 698434

www.came.com